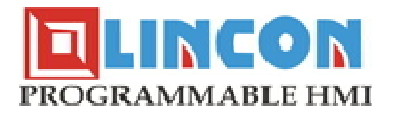

# HMI (insan makine ara yüzü) EĞİTİM NOTLARI

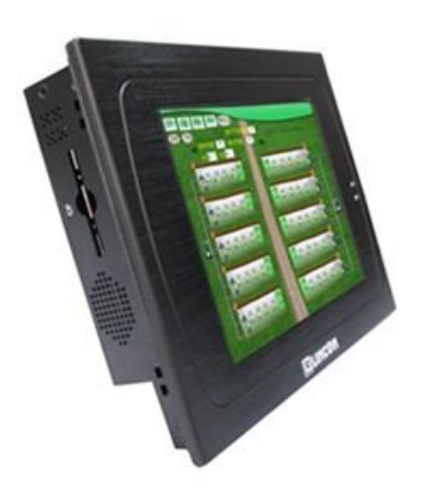

#### İÇİNDEKİLER;

- 1. Lincon HMI ile yeni proje oluşturma
  - 1.1 Boş bir proje oluşturuma
  - 1.2 Veri tabanı ve bu veri tabanının altındaki gerçek zamanlı veri tabanı oluşturma
  - 1.3 Sistemde kullanılacak I/O arabirimi yapılandırma
  - 1.4 Grafik ara yüz tasarımı oluşturma
  - 1.5 Proje "Compile" yapma ve "Off-line simulation" kısımıyla test etme
  - 1.6 Proje yükleme
- 2. Gerçek zamanlı veri tabanı

## 1. LİNCON HMI ile YENİ PROJE OLUŞTURMA;

Yeni bir çalışma sayfası oluşturulurken aşağıdaki basamaklar takip edilmelidir;

- 1.1. Boş bir proje oluşturulur
- 1.2. Veri tabanı ve bu veri tabanının altındaki gerçek zamanlı veri tabanı oluşturulur
- 1.3. Sistemde kullanılacak I/O arabirimi yapılandırması gerçekleştirilir
- 1.4. Grafik ara yüz tasarımı oluşturulur
- 1.5. Proje "Compile" yapılır ve "Off-line simulation" kısımıyla test edilir
- 1.6. Proje yüklenir

Not: Bu bölüm ilk defa program oluşturanlar için temel seviye olarak hazırlanmıştır.

#### 1.1. Boş Bir Proje Oluşturma,

1. Başlangıç menüsü→ Tüm programlar→ DynaCon→ Project Manager Program aşağıdaki resimdeki gibi ekrana gelecektir.

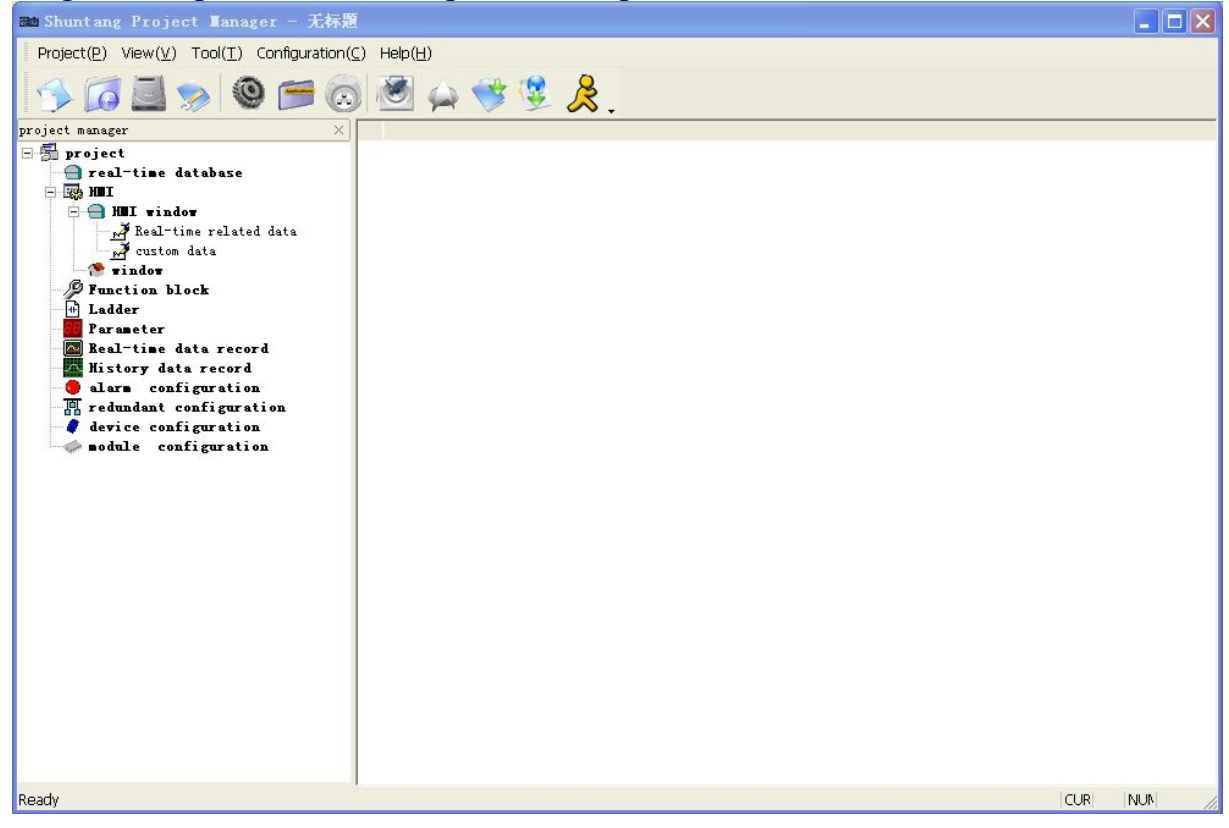

#### 2.Project menu→New

|    | V                     |             |
|----|-----------------------|-------------|
| S. | New( <u>N</u> )       | Ctrl+N      |
| 6  | Open( <u>O</u> )      | Ctrl+O      |
|    | Save( <u>S</u> )      | Ctrl+S      |
| >  | Property              |             |
|    | <u>1</u> H:\PJ\\nari1 |             |
|    | <u>2</u> nari1        |             |
|    | <u>3</u> H:\PJ\test   |             |
|    | 4 F:\caojian\lincon   | -test\nari1 |
| 2  | Quit( <u>X</u> )      |             |

#### seçildikten sonra gelen sayfadan

| 'roject Name:                | test                   |          |
|------------------------------|------------------------|----------|
| Project<br>Jescription:      | 测试工程                   |          |
| MI Туре:                     | STV-AR3084SL           | <b>_</b> |
| Project Path:                | C:\Program Files\Easy\ |          |
| )efault Slave IP<br>Address: | 192. 168. 1. 10        |          |

- Project Name: Kısmına oluşturmak istediğiniz projenin ismini yazınız
- Project description: Kısmına proje ile ilgili herhangi bir açıklama yazabilirsiniz
- HMI Type: Kısmından projenizde kullanmak istediğiniz ekran modelini seçiniz
- Project path: Kısmına bilgisayarınıza projeyi kaydetmek istediğiniz klasör adresi yazınız
- Default slave IP address: Kısmına ekranınızın fabrika ayar IP adresi olan "192.168.1.10" değerini yazınız ve "OK" sekmesine tıkladığınız zaman yeni bir proje yaratmış bulunuyorsunuz.
- Oluşturmuş olduğunuz projeyi kaydediniz

#### Project menu→Save

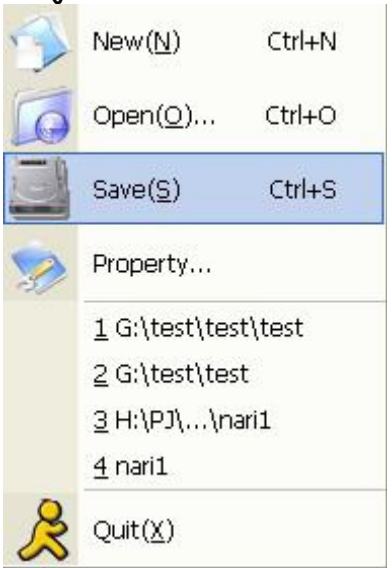

1.2. Veri tabanı ve bu veri tabanının altındaki gerçek zamanlı veri tabanı oluşturma;

1. Pencerenin sol tarafındaki proje oluşturma ağacında "real-time database" kısımına sağ tıklayarak açılan pencereden "New Database" tıklayınız

| 30 Shuntang Proje                                                                          | ct Ianage                                                                       | ar - 无标题         |                           |       |             |     |
|--------------------------------------------------------------------------------------------|---------------------------------------------------------------------------------|------------------|---------------------------|-------|-------------|-----|
| Project(P) View(V)                                                                         | > ( <u>0</u> )                                                                  | onfiguration(C)  | 🗐 🖕 隊<br>Help( <u>H</u> ) | 墜 &.  |             |     |
| data name da                                                                               | ita type                                                                        | length           | initial value             | alias | description |     |
| project manager                                                                            |                                                                                 | ×                |                           |       |             |     |
| 🖃 👼 project                                                                                |                                                                                 |                  |                           |       |             |     |
|                                                                                            | data N                                                                          | lew Database     |                           |       |             |     |
| 🖻 🕘 HII vind                                                                               | dow C                                                                           | )elete Database  |                           |       |             |     |
| Real-t                                                                                     | time 1 N                                                                        | lew Data Group   |                           |       |             |     |
| window                                                                                     |                                                                                 | elete Data Group |                           |       |             |     |
| Prunction b                                                                                | lock                                                                            | Aodify           |                           |       |             |     |
| Parameter<br>Real-time<br>History da<br>alarm com<br>redundant<br>device com<br>module com | data recor<br>ta record<br>figuration<br>configurat<br>figuration<br>nfiguratio | d<br>Lion<br>M   |                           |       |             |     |
| <                                                                                          |                                                                                 | >                |                           |       | CUR         | NUN |

Açılan pencereden veri tabının adını girebilir ve "Synchronizing Database" kısmından bu veri tabanını birden fazla cihazla iletişim içine sokabilirsiniz.

| Realtime Database Setting | × |
|---------------------------|---|
| Setting                   | 1 |
| Database: test            |   |
| 🔽 Synchronizing Database  |   |
|                           |   |
| V OK Kancel               |   |

2. Sağdaki çalışma alanındaki herhangi bir yere sağ tıklayarak açılan sayfadan yeni data ekleme işlemini gerçekleştirebilirsiniz

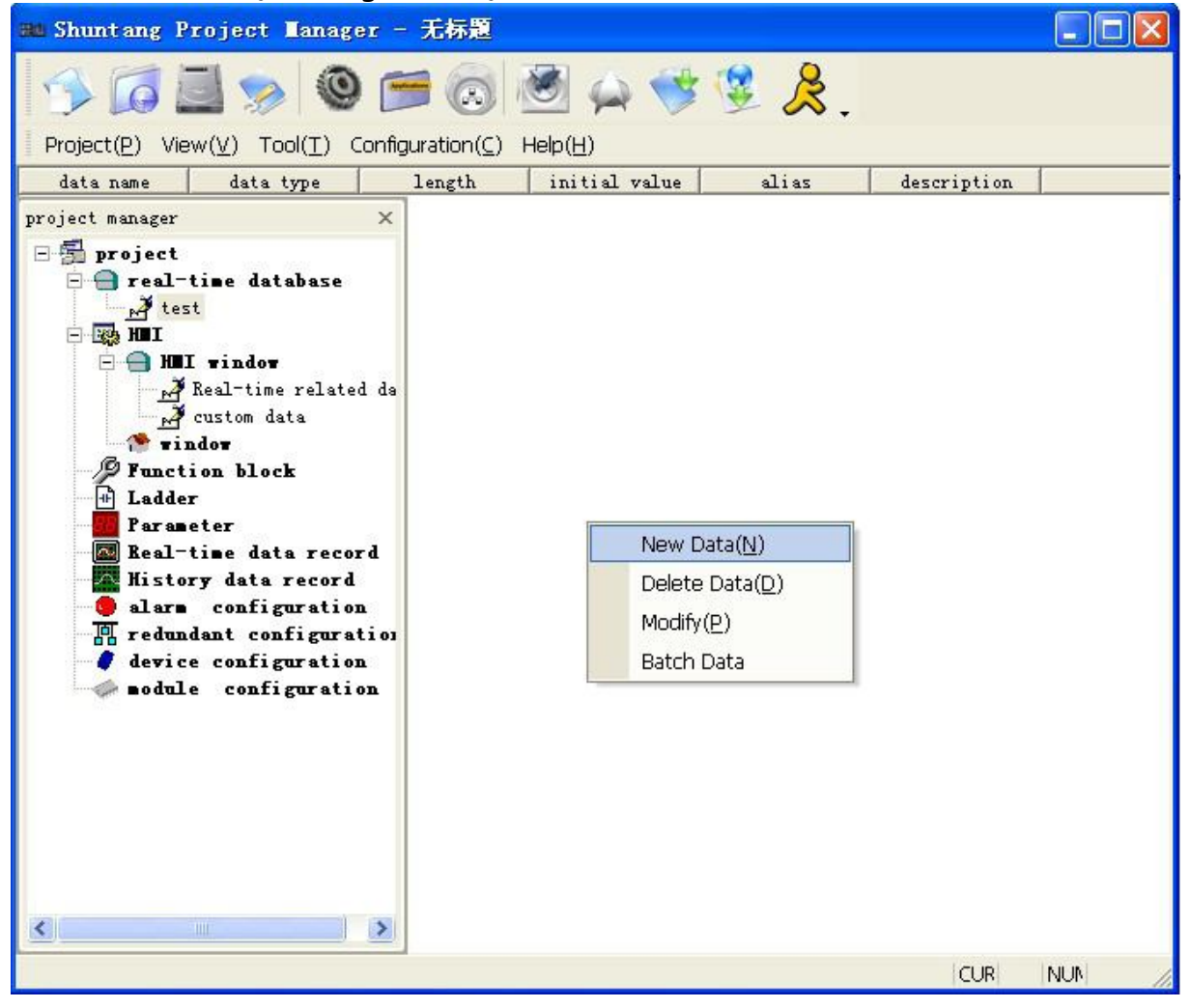

"New Data" seçildikten sonra açılan pencereden Data ismini tipini ve uzunluğunu ayarlayabilirsiniz.

| )ata:         | data    | Alias |
|---------------|---------|-------|
| Data Type:    | array 💌 | ]     |
| Data Length:  | 1       |       |
| nitial Value: | 0       |       |
| Alias:        |         | ]     |
| Description:  |         | -     |

#### 1.3. Sistemde kullanılacak I/O arabirimini yapılandırma

Örnekte Siemens 57/200 serisi plc'nin cihaza tanıtılması gösterilmiştir.

1. Seri port haberleşme link oluşturulması;

Device Configuration sağ tıklanır ve haberleşmede kullanılmak istenen protokol seçilir

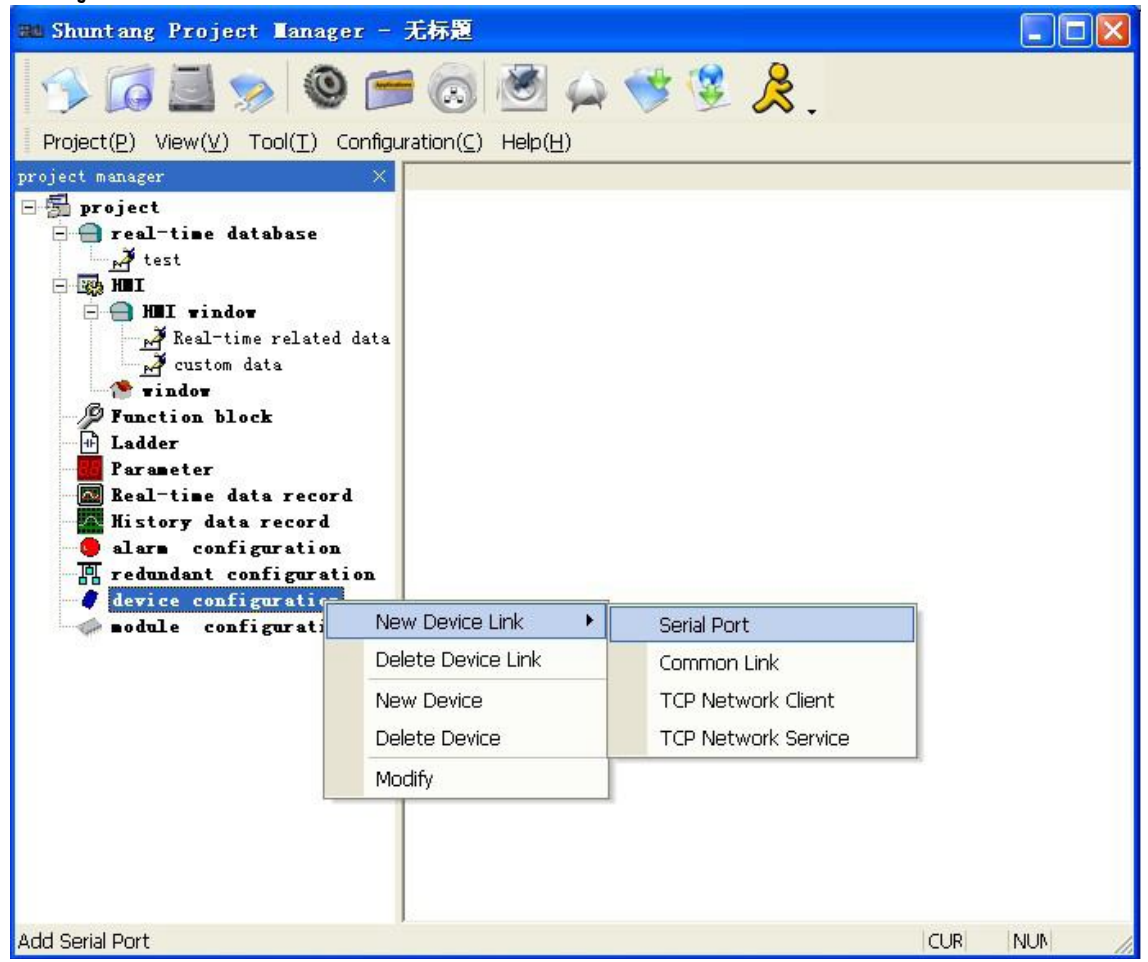

Açılan pencereden Temel ayarlamalar kısmından "link ismi", "tarama zamanı", "slave veya master seçimi", "overtime tarama zamanı" yapılabilir.

| Linkage Name:     | link1         |              |
|-------------------|---------------|--------------|
| Scan Period(ms):  | 500           |              |
| Redundant Name:   | Master Link 💌 |              |
| Primary Linkage:  |               |              |
| Overtime(ms):     | 500           |              |
| Status Variable:  |               | $\mathbf{P}$ |
| Control Variable: | <u> </u>      |              |
| Additional Param: |               |              |
| Disable Linka     | ze            |              |

Aynı pencereden Seri port ayar kısmından haberleşmede kullanılan port seçimini ve sisteminize uygun diğer ayarlarınızı yapabilirsiniz.

| Data Bit: 8    |
|----------------|
|                |
| Stop Bit: 1    |
| 'arity: none 💌 |

Ayarlamalarınızı tamamladıktan sonra "OK" sekmesini tıklayınız. Haberleşme protokolünü oluşturdunuz.

#### 2. I/O cihazının eklenmesi;

Oluşturduğumuz haberleşme protokolüne sağ tıklanır ve "New Device" sekmesi seçilir. Açılan pencereden kullanacağımız I/O cihazının adı, adresi, sürücüsü ayarlayabilirsiniz.

| Device Name:      | siemens_pic          |  |
|-------------------|----------------------|--|
| Device Address:   | 2                    |  |
| Device Driver:    | Simense S7 200 PLC 💌 |  |
| Manufacturer:     |                      |  |
| Product Type:     | <u> </u>             |  |
| Status Variable:  |                      |  |
| Additional Param: |                      |  |
| 🔽 Disable Devic   | e                    |  |

3. Data eklenmesi;

Çalışma alanının herhangi bir yerine sağ tıklanır ve "New Data" sekmesi seçilir. Açılan pencereden gireceğimiz verinin tipini (kullandığımız plc modeline uygun olarak açılır), grubunu, adresini, Real-time Database içindeki karşılığını ve uygulamada kullanılacağı aktiviteyi (okuma,yazma, her ikisi v.b.) ayarlayabilirsiniz.

| Data Type:       | Q 💌                  | ]           |
|------------------|----------------------|-------------|
| Data Group:      | 0                    | ] 🗆 Ungroup |
| Data Address:    | 0.0                  | -           |
| Realtime Data:   | test. IO_data1       |             |
| Status Variable: | -                    |             |
| Access Type:     | Circularly reading 💌 | ]           |
| 🖵 Disable Data   |                      |             |

#### 1.4. Grafik ara yüz tasarımını oluşturma,

Lincon HMI iki tipte kontrol şekli sağlar; ara yüz yapılandırma kontrolü ve pencere kontrolü. Ara yüz yapılandırma kontrolü ile temel seviye grafik nesneler (dikdörtgenler, çizgiler, daireler, Bitmap tabanlı resimler, Text uygulamaları), üst seviye grafik nesneler (butonlar, eğriler, alarm sayfaları) ayarlamalarını gerçekleştirebilirsiniz. Pencere kontrolü ile kontrol blokları, Historical listeler, açılır listeler oluşturabilirsiniz.

Ayrıca Lincon size grafik üzerinde aşağıdaki işlemleri yapmak için imkânlar sunar;

- Pencere içinde nesneleri sürükleme
- Zoom in ve out
- Reshaping (yeniden şekillendirme)
- Kopyalama
- Silme
- Hizalama
- Klavye ve fare ile çizim
- Renk ayarlama
- Çizgi tipini değiştirme
- Dolgu özelliklerini değiştirme

Ara yüz oluşturulurken lütfen aşağıdaki prosedürü izleyiniz.

1- "Project Manager" programından "Windows" kısmı tıklandıktan sonra çalışma alanının herhangi bir yerine sağ tıklayarak "New window (N)" sekmesini seçiniz. Gelen pencereden sayfanın adını, başlık adını, dosya adını, başlangıçta açılabileceğini, otomatik dosya yaratma veya sayfayı reaktif yapma özelliklerine ulaşabilirsiniz.

| Name:     | test                                          |
|-----------|-----------------------------------------------|
| Title:    | 测试画面                                          |
| File Name | testwnd. xml                                  |
| 🔽 Startu  | p Showing 🔽 Create File Auto 🥅 Disable Showin |

2-"OK" sekmesi tıklandıktan sonra pencere aşağıdaki gibi oluşturulacaktır.

| 🛍 Shuntang Project Manager - test                                                                                                    |                    |                  |              |              |              |     |
|----------------------------------------------------------------------------------------------------|--------------------|------------------|--------------|--------------|--------------|-----|
| Project( <u>P)</u> View( <u>V</u> ) Tool( <u>T</u> ) Configuration( <u>C</u>                                                                                                    | ) Help( <u>H</u> ) |                  |              |              |              |     |
| 🗇 🖾 🕲 👳 🙆                                                                                                    | 1 🙋 🙀 📢            | ∮ 堡 🚴 .          |              |              |              |     |
| project manager ×                                                                                                    | HMI window name    | HMI window title | File name    | Startup show | availability |     |
| <ul> <li>project</li> <li>project</li> <li>real-time database</li> <li>MI</li> <li>Hul vindov</li> <li>Real-time related data</li> <li>vindor</li> <li>Function block</li> <li>add</li> <li>Ladder</li> <li>Parameter</li> <li>Real-time data record</li> <li>Altistory data record</li> <li>Altistory data record</li> <li>Altistory data record</li> <li>alare configuration</li> <li>redundant configuration</li> <li>sodule configuration</li> </ul> | text               | 测试圈面             | testwnd. xml | Show         | Enable       |     |
| Ready                                                                                                    |                    |                  |              |              | CUR          | 11. |

3-Oluşturulan pencere üzerine çift tıklatıldığı zaman "Editor Software" programı açılacaktır. Açılan editörden pencere düzenimizle alakalı bütün ayarlamaları yapabiliriz.

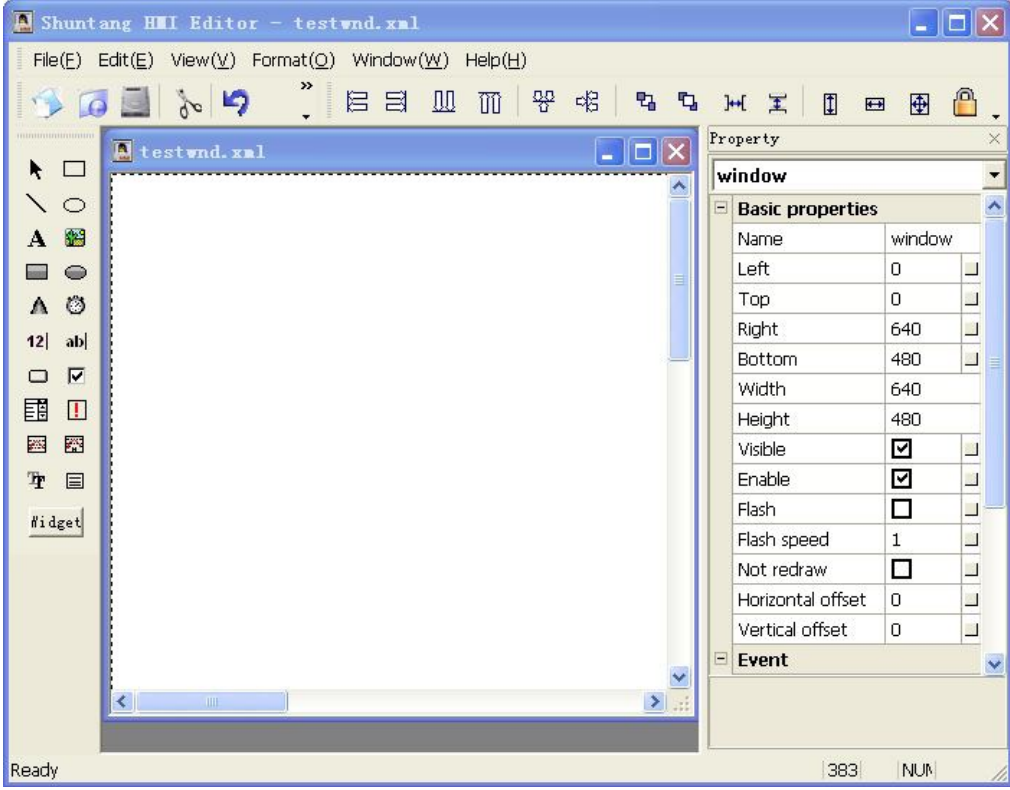

4- Editor'den yapmış olduğunuz pencere düzenini File→Save yaparak editör deki işleminiz kaydediniz.

## 1.5. Projeyi "Compile" yapma ve "Off-line simulation" kısmıyla test etme;

1- Manager programından Project→ Save yapılarak editörde ve manager programlarında yapmış olduğunuz değişiklikleri kaydediniz.

2- Manager programından Tool→ Compile seçtiğinizde aşağıdaki pencerenin açıldığını göreceksiniz. Buradan "Compile" butonunu tıklayarak derleme işlemini başlatınız.

| Additional Define                                           | :                                                                    |                                      |         |
|-------------------------------------------------------------|----------------------------------------------------------------------|--------------------------------------|---------|
| Additional H File                                           |                                                                      |                                      |         |
| Additional Source                                           |                                                                      |                                      |         |
| File and<br>Lib(Windows):                                   | 1                                                                    |                                      | <u></u> |
| Additional Source                                           |                                                                      |                                      |         |
|                                                             |                                                                      |                                      |         |
|                                                             |                                                                      |                                      |         |
| Compile complete,                                           | output information:                                                  |                                      |         |
| Compile complete,<br>LCGen Version:1.8                      | output information:<br>.0. Copyright Shuntans                        | Inc (2004-2008).                     |         |
| Compile complete,<br>LCGen Version:1.8<br>Use of deprecated | output information:<br>.O,Copyright Shuntang<br>SAXv1 function ignor | ; Inc (2004-2008).<br>able#hitespace | 3       |
| Compile complete,<br>LCGen Version:1.8<br>Use of deprecated | output information:<br>.0,Copyright Shuntang<br>SAXv1 function ignor | ; Inc(2004-2008).<br>ableWhitespace  | 8       |
| Compile complete,<br>LCGen Version:1.8<br>Vse of deprecated | output information:<br>.0,Copyright Shuntang<br>SAXv1 function ignor | ; Inc (2004-2008).<br>ableWhitespace | *       |
| Compile complete,<br>LCGen Version:1.8<br>Use of deprecated | output information:<br>.O,Copyright Shuntang<br>SAXv1 function ignor | ; Inc (2004-2008).<br>ableWhitespace | ~       |
| Compile complete,<br>LCGen Version:1.8<br>Use of deprecated | output information:<br>.0,Copyright Shuntang<br>SAXv1 function ignor | ; Inc (2004-2008).<br>ableWhitespace | 8       |
| Compile complete,<br>LCGen Version:1.8<br>Use of deprecated | output information:<br>.0,Copyright Shuntang<br>SAXv1 function ignor | ; Inc (2004-2008).<br>ableWhitespace | 8       |

3- Derleme işlemi tamamlandığında pencerede herhangi bir "Error" kodu yoksa programınızı hatasız tasarlamış bulunuyorsunuz. ( Eğer hata kodları verirse "compile" sayfasından takip ederek bütün hatalarınızı düzeltiniz, aksi takdirde programınız düzgün çalışmayacaktır.) "Cancel" butonuna basarak derleme işlemini sonlandırınız.

4- Manager programından Tool→ Offline Simulation seçtiğinizde "Editor" programından ayarlamalarını yaptığınız sayfa düzeninde "offline" simülatör sayfasının açıldığını göreceksiniz.

Açılan pencereden programınızın düzgün çalışıp çalışmadığını test edebilirsiniz.

## 1.6. Proje yükleme;

Lincon HMI Ethernet kablosu ile yükleme yapmayı destekler. Yükleme işlemini başlatmadan önce HMI ve PC'nizin arasındaki bağlantının sağlanmış olduğundan emin olunuz.

1- HMI IP adresinin ayarlanması;

Ekranın sol üst köşesine, sağ üst köşesine ve sağ alt köşesine birer defa sıra ile dokununuz ve açılan pencereden ekranınızın IP adres ayarlarını gerçekleştirebilirsiniz. (Ekran fabrika ayarı 192.168.1.10, kendi PC'nizinkini de 192.168.1.?. "?" olan kısma 10 değerinden farklı bir değer girerek haberleştirmedeki adreslemeyi doğru olarak ayarlamış olursunuz)

| Network 1             |                     |           |                   | Network 2                 |             |  |
|-----------------------|---------------------|-----------|-------------------|---------------------------|-------------|--|
| IP: [1                | .92 - 168           | . 0 . 10  | IP:               | 192 . 168                 | 3 . 0 . 10  |  |
| Netmask:              | 255 . 255           | . 255 . 0 | Netmask:          | 255 . 255                 | 5 . 255 . 0 |  |
| Route: 1              | .92 . 168           | . 0 . 1   | Route:            | 192 . 168                 | 3 . 0 . 1   |  |
| Display               |                     |           |                   | Serial                    |             |  |
| Brightness            | 100 %               |           | COM2:             | 🔿 RS232 (                 | RS485       |  |
| ScreenSaver<br>Delay: | 0 Seco              | ond (0    | COM3:             | 🔿 rs232 🏼                 | RS485       |  |
| Time _                | 2009-07-09 09:42:52 |           | Display<br>Window | Display Timeout<br>Window |             |  |
|                       |                     |           |                   |                           | 1           |  |

2- Manager programından Tool→ Download Project seçtiğinizde açılan pencereye ekranınızda ayarlanmış olan "Slave IP" adresini giriniz.

| Download Project  |                             | ×    |
|-------------------|-----------------------------|------|
| Slave IP Address: | 192. 168. 1. 10             | -    |
| Create<br>Package | Downloa 🤌 Password 🕥 Time 🌋 | Quit |

3- "Download" sekmesine tıklamadan önce indirilecek program paketi oluşturulması için "Create Package" sekmesini tıklayınız.

4- Paket program oluşturulduktan sonra "Download" sekmesi tıklanarak yükleme işlemi gerçekleştirilmiş olur.

## 2. GERÇEK ZAMANLI VERİ TABANI;

Gerçek zamanlı veri tabanı Lincon'un çekirdeğidir, HMI ve I/O modülü arasında bir köprü vazifesi görür.

Temel kavramlar;

- Real-time database; gerçek zamanlı verilerin ayarlandığı yerdir. Lincon HMI çoklu real-time database oluşturulmasına izin verir. Bunun başlıca avantajı, aynı veriyi muhafaza edebilir ve başka gerçek zamanlı veri tabanları ile örtüştürebilir. Bir başka deyişle sistem verimliliğini artırabilirsiniz.
- Data group; Çeşitli veri gruplarını gerçek zamanlı veri tabanında tanımlayabilirsiniz. Veri ve alt veri grupları oluşturularak hiyerarşik veri yapısı oluşturulabilir. Aynı kategorideki verileri tek veri grubunda gruplanarak sistemin daha iyi çalışması sağlanır.
- Real-time data; HMI tarafından kullanılan gerçek zamanlı veri olarak tanımlanır ve Gerçek zamanlı veri gerçek zamanlı veri tabanına veya grubuna ait olabilir.

## Veri tipleri;

Burada kullanılan veri tipleri C dilindeki veri tipleri ile benzerdir. Veri türleri C dili sözdizimine dayanarak tanımlanır. Bu benzerliğe dayanarak gerçek zamanlı veriler değişken olarak çağrılabilir. Veri tipleri aşağıdaki gibidir;

- bit: Dijital verilerde kullanılabilir. Değeri "0" veya "1" dir.
- char : C dilindeki imzalı "char" değişkenine benzer. 1 byte tır, -128~127 değer aralığında kullanılır.
- uchar: C dilindeki imzasız "uchar" değişkenine benzer. 1 byte tır, 0~255 değer aralığında kullanılır.
- short: C dilindeki imzalı "short" değişkenine benzer. 2 byte tır,
   -32768~32767 değer aralığında kullanılır.
- ushort: C dilindeki imzasız "ushort" değişkenine benzer. 2 byte tır, 0~65535 değer aralığında kullanılır.
- long: C dilindeki imzalı "long" değişkenine benzer. 4 byte tır,
   -2147483648~2147483647 değer aralığında kullanılır.
- ulong: : C dilindeki imzasız "ulong" değişkenine benzer. 4 byte tır, 0~4294967296 değer aralığında kullanılır.
- float: C dilindeki "float" değişkenine benzer, 4 byte tır, 117549435x1038~340282347x1038 değer aralığında kullanılır.
- double: C dilindeki "double" değişkenine benzer, 8 byte tır, 22250738585072014x10308~17976931348623157x10308 değer aralığında kullanılır.

- string: C dilindeki karakter dizisine benzer, veri uzunluğunu özelleştirebilirsiniz. Ancak, bütün "string" değişkenlerinin sonu \0 ile biter bu nedenle gerçek veri uzunluğu veri uzunluğundan -1 değerindedir.
- array: C dilindeki dizi değişkenine benzer, verinin uzunluğu verinin byte numarasıdır. Bu veri tipi sadece ara yüz yapılandırma ve C dili programlamada kullanılır.